2025年1月末日

ライカジオシステムズ株式会社

GMAT 事業部

## <u>GS05内のeSIMアクティベートする方法に関して</u>

1. GS05 内には、eSIM 用の EID 番号が表示されるので、NTT DOCOMO の代理店に提供願いま す。操作する場所に関しましては、下記の通りとなります。

GS05 とコントローラーと接続、設定→システム情報、eSIM EID を確認

| └ About Leica Captivate                   | T % @ 1D Q                       |
|-------------------------------------------|----------------------------------|
| CS controller <b>GS sensor</b> AutoPole L | eica Captivate Legal information |
| GS modem                                  | Cinterion EXS62                  |
| GS modem IMEI                             | 351379060384206                  |
| GS modem firmware                         | 01.500 (01.006.00)               |
| eSIM EID                                  |                                  |
| 890330234251200000000588                  | 37041183                         |
| GS radio                                  | Νο                               |
| Purchase mode                             | Normal                           |
| ОК                                        | Page                             |
|                                           |                                  |

- 2. eSIM プラン。
  - 、ギガホプレミア等をお持ちの場合、それを親回線として 5G データプラスを追加。
  - ② 、Eximo を新規契約。

GS05 は 4 G (LTE) ですが、5G データプラスを利用できます。

詳細について、NTT DOCOMOの代理店にお問い合わせください。

3. GS WLAN のインターネット接続

(eSIM を有効にするために、GS05 上のインターネット接続が必要です)

Captivate上で 設定→接続→全ての接続へ進み、GS WLAN を選択する。

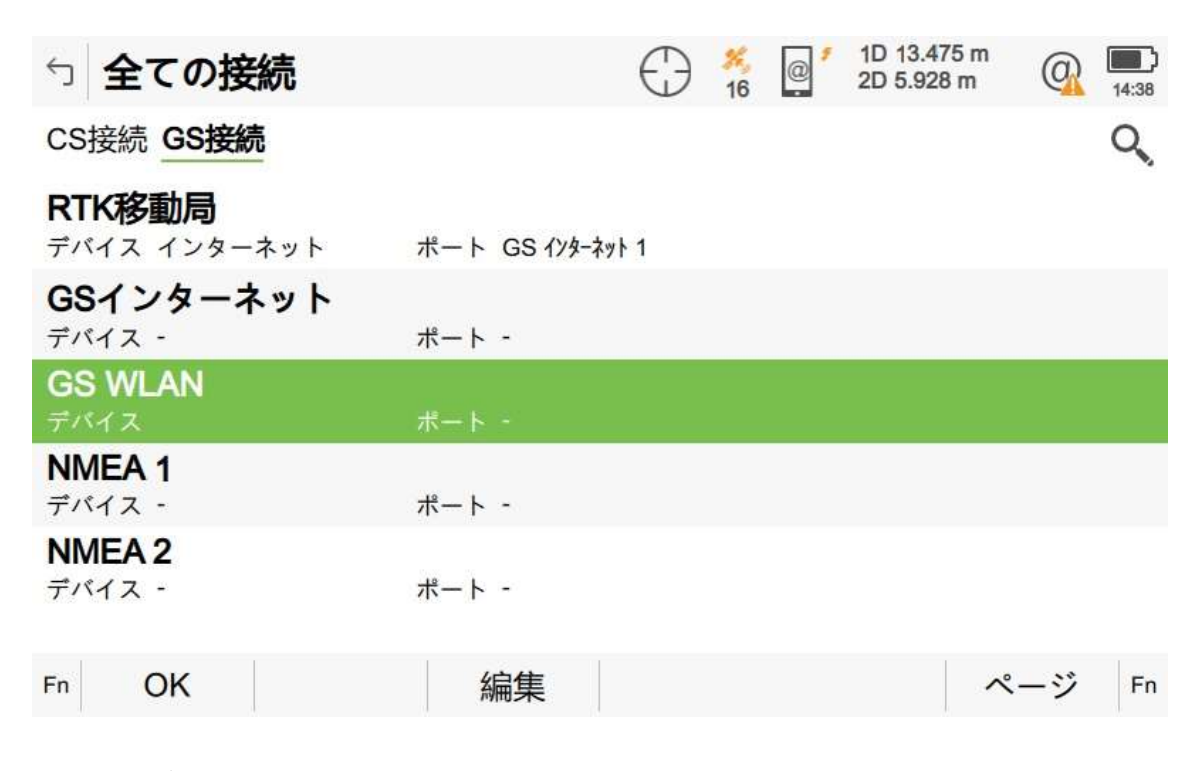

編集を押す。

| S WLAN接続    | Herein Constraints of the second second sec |
|-------------|----------------------------------------------------------------------------------------------------|
| GS WLANへ接続  |                                                                                                    |
| ネットワーク名     |                                                                                                    |
| ネットワークパスワード | •••••                                                                                                    |
| パスワード表示     |                                                                                                    |

| ОК                                         | サーチ        |                  |                           |   |       |
|--------------------------------------------|------------|------------------|---------------------------|---|-------|
| サーチを押す。                                    |            |                  |                           |   |       |
| 5 Found Networks                           | $\bigcirc$ | × @ 1            | 1D 22.039 m<br>2D 9.545 m | @ | 14:39 |
| 以下のデバイスが見つかりました。                           |            |                  |                           |   | Q     |
| HxGN-Guest<br>Signal Low                   |            | Secure<br>Securi | ed ハイ<br>ity type rsna-ps | k |       |
| RTC360-2988209                             |            | Secure           | ed ハイ<br>ity type rspa-ps | k |       |
| Michael's Guest Network<br>Signal Very low |            | Secure           | ed イイエ<br>ity type open   |   |       |

| Fn | OK | 情報 | サーチ | Fn |
|----|----|----|-----|----|
|    |    |    |     |    |

デバイスを選択して OK を押す。

| S WLAN接続    | Herein Constraints of the second second sec |
|-------------|----------------------------------------------------------------------------------------------------|
| GS WLANへ接続  | $\checkmark$                                                                                                    |
| ネットワーク名     | RTC360-2988209                                                                                                    |
| ネットワークパスワード |                                                                                                    |
| パスワード表示     | $\checkmark$                                                                                                    |

| OK | サーチ |  |
|----|-----|--|
| UN | , , |  |

パスワードを入力して OK を押す。

4. eSIM を有効にする。

| 1 インターネットは未接続              | 売です           | $\bigcirc$ | 21 | @ * | 1D 20.620 m<br>2D 9.301 m | 0   | 14:38 |
|----------------------------|---------------|------------|----|-----|---------------------------|-----|-------|
| CS接続 GS接続                  |               |            |    |     |                           |     | Q     |
| RTK移動局<br>デバイス インターネット     | ポート GS インターネッ | k 1        |    |     |                           |     |       |
| <b>GSインターネット</b><br>デバイス - | ポート -         |            |    |     |                           |     |       |
| <b>GS WLAN</b><br>デバイス     | ポート・          |            |    |     |                           |     |       |
| <b>NMEA 1</b><br>デバイス -    | ポート -         |            |    |     |                           |     |       |
| <b>NMEA 2</b><br>デバイス -    | ポート -         |            |    |     |                           |     |       |
| Fn OK                      | 編集            |            |    |     | -                         | ページ | Fn    |

GS インターネットを選択して編集を押す。

| 5 インターネット接続      | T 30 Q 1D Q 1347 |
|------------------|------------------|
| GS上にインターネット接続を使用 |                  |
| 接続方法             | GSモデム            |
| デバイス             | Cinterion EXS62  |
| インターネット接続方法      | モバイルデータ          |
| ユーザーIDとパスワードを使用  |                  |

| OK | デバイス |
|----|------|
|----|------|

チェックを入れて OK を押す。

| 5 全ての接続                                  | T 33 @ 1D<br>2D  | A 13:48 A |
|------------------------------------------|------------------|-----------|
| CS接続 GS接続                                |                  | 0         |
| <b>RTK移動局</b><br>デバイス インターネット            | ポート GS ብንターネット 1 |           |
| <b>GSインターネット</b><br>デバイス Cinterion EXS62 | ポート GS モデム       |           |
| <b>GS WLAN</b><br>デバイス HxGN-Guest        | ポート WLAN         |           |
| <b>NMEA 1</b><br>デバイス -                  | ポート -            |           |
| <b>NMEA 2</b><br>デバイス -                  | ポート -            |           |
| Fn OK                                    | 編集 制御 ペー         | ・ジ Fn     |

制御を押す。

| 匀 インターネット       | 続 🖣 🕺        | 2D | <u>@</u> | 13:48 |
|-----------------|--------------|----|----------|-------|
| eSIM APN SIM⊐−ド |              |    |          | Q,    |
| eSIMを有効にする      | $\checkmark$ |    |          |       |
|                 |              |    |          |       |
|                 |              |    |          |       |
|                 |              |    |          |       |
|                 | 表示する項目はありません |    |          |       |
|                 |              |    |          |       |
|                 |              |    |          |       |
|                 |              |    |          |       |
| Fn OK 新規        |              | ~- | ージ       | Fn    |

eSIM を有効にするにチェックを入れて新規を押す。

| ケ インターネット接続                                 | 7 🕺               | 1D<br>2D            | @ <u>16:05</u> |
|---------------------------------------------|-------------------|---------------------|----------------|
| ネットワークプロバイダーが提供す<br>てください。次へ進む前に、GSの-<br>い。 | ・るアクティ/<br>インターネッ | ベーション情報を<br>ト接続をご確認 | と入力し<br>くださ    |
| eSIMプロファイルラベル                               | eSIM doco         | mo                  |                |
| SM-DP+アドレス sm-v4-004-a-gtm.pr.go-esim.c     |                   |                     | n.com          |
| アクティヘ゛ートコート゛                                |                   |                     |                |
| コードの確認(任意)                                  |                   |                     |                |
|                                             |                   |                     |                |
| Fn OK                                       |                   |                     | Fn             |

eSIM プロファイルラベルに適当な名称を記入。

SM-DP+アドレスとアクティベートコードには DOCOMO が提供されるものを記入。

アクティベートコードが提供されていない場合、空欄のままにする。

(今まで DOCOMO がアクティベートコードを提供するケースは確認されていません。)

コードの確認(任意)は空欄のままにする。

最後に OK を押す。

| う インター      | ネット接続                  |    | 7            | ×.<br>0 | 1D<br>2D | @   | 16:06 |
|-------------|------------------------|----|--------------|---------|----------|-----|-------|
| esim APN SI | Mコード                   |    |              |         |          |     | Q     |
| eSIMを有効に    | する                     |    | $\checkmark$ |         |          |     |       |
| eSIM docom  | <b>0</b><br>5733535831 |    |              | ł       | 犬態 有効    |     |       |
|             |                        |    |              |         |          |     |       |
|             |                        |    |              |         |          |     |       |
|             |                        |    |              |         |          |     |       |
|             |                        |    |              |         |          |     |       |
|             |                        |    |              | 2 I.    |          |     |       |
| Fn OK       | 新規                     | 編集 | 無效           | 5       |          | ページ | Fn    |

正常に入力し eSIM が有効になると上記のような状態が有効と表示されます。

5. APN 等の設定。

| 5 インターネット接続     | <b>7</b> ×     | 1D<br>2D | @   | 16:22 |
|-----------------|----------------|----------|-----|-------|
| eSIM APN SIMコード |                |          |     |       |
| デバイス            | Cinterion EXS6 | 2-W      |     |       |
| APN             | spmode.ne.jp   |          |     |       |
| (続き)            |                |          |     |       |
|                 |                |          |     |       |
|                 |                |          |     |       |
|                 |                |          |     |       |
|                 |                |          |     |       |
| Fn OK           |                | -        | ページ | Fn    |

| 5 インターネット接続                | 7     | <b>%</b><br>17 | 1D<br>2D | @   | 16:22 |
|----------------------------|-------|----------------|----------|-----|-------|
| eSIM APN SIMI-K            |       |                |          |     |       |
| 有効なPINコードを入力して設定を<br>編集します | ••••  | •              |          |     |       |
| PINコード表示                   |       |                |          |     |       |
| PUKコード                     | ••••• |                |          |     |       |
| PUKコード表示                   |       |                |          |     |       |
|                            |       |                |          |     |       |
|                            |       |                |          |     |       |
| Fn OK                      |       |                | クリア      | ページ | Fn    |

PIN コードの区分にも NTT Docomo からの情報を入力願います。

PIN コードが提供されていない場合、空欄のままにします。

上記には、APN 情報を入力願います。NTT Docomo より指定されたものと一致願います。

6.eSIM 接続の確認。

| り WLAN接続    | How the second second |
|-------------|----------------------------------------------------------------------------------------------------|
| GS WLANへ接続  |                                                                                                    |
| ネットワーク名     |                                                                                                    |
| ネットワークパスワード | •••••                                                                                                    |
| パスワード表示     |                                                                                                    |

| ОК                                       | サーチ              |        |
|------------------------------------------|------------------|--------|
| GS WLAN へ接続のチェックをタ                       | トして OK を押す。      |        |
| 5 全ての接続                                  | T 33 Q 1D<br>2D  | Q =    |
| CS接続 GS接続                                |                  | 0      |
| RTK移動局<br>デバイス インターネット                   | ポート GS ብንターネット 1 |        |
| <b>GSインターネット</b><br>デバイス Cinterion EXS62 | ボート GS モデム       |        |
| <b>GS WLAN</b><br>デバイス                   | ポート              |        |
| <b>NMEA 1</b><br>デバイス -                  | ポート -            |        |
| <b>NMEA 2</b><br>デバイス -                  | ポート -            |        |
| Fn OK                                    | 編集制御             | ページ Fn |

次に GS05 にアンテナを付けるとインターネットに接続して以下のような@に変わる。

| 5 全ての接続                                  | T 33 Q 1D Q 1348  |
|------------------------------------------|-------------------|
| CS接続 GS接続                                | $\bigwedge \land$ |
| RTK移動局<br>デバイス インターネット                   | ポート GS ብንターネット 1  |
| <b>GSインターネット</b><br>デバイス Cinterion EXS62 | ボート GSモデム         |
| <b>GS WLAN</b><br>デバイス                   | ポート               |
| <b>NMEA 1</b><br>デパイス -                  | ポート -             |
| <b>NMEA 2</b><br>デバイス -                  | ポート -             |
| Fn OK                                    | 編集 制御 ページ Fn      |

7.eSIM プロファイルの削除。

| 5 インターネット接続                             | $\bigcirc$   | <del>%</del><br>24 | @ * | 1D 15.090 m<br>2D 7.253 m | @ | 14:25 |
|-----------------------------------------|--------------|--------------------|-----|---------------------------|---|-------|
| eSIM APN SIMコード                         |              |                    |     |                           |   | Q     |
| eSIMを有効にする                              | $\checkmark$ |                    |     |                           |   |       |
| eSIM DOCOMO<br>ICCID 898110005733563328 |              |                    | 状態  | 有効                        |   |       |

| Fn | OK | 新規     | 編集 | 無効 | ページ | Fn |
|----|----|--------|----|----|-----|----|
|    | 0  | 041790 |    |    | -   |    |

編集を押す

| ∽ コードのみ解が失われた     | C 21 2D 6.025 m @ 13:43 |
|-------------------|-------------------------|
| eSIMプロファイルラベル     | eSIM DOCOMO             |
| eSIM7° ロファイルステータス | 有効                      |
| ICCID             | 8981100057335670362F    |
| サーヒ゛スフ゜ロハ゛イタ゛ー    | docomo                  |
| eSIMプロファイル名       | 8981100057335670362F    |
| eSIM EID          |                         |

8903302342512000000005887041183

| Fn | OK         | 削除   | Fn |
|----|------------|------|----|
|    | <b>U</b> N | עאנח |    |

削除を押す。